1. Open the **Email app** 

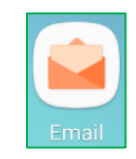

- 2. If it doesn't go to the "Set up account" screen
  - a. Tap the three horizontal bars on the left to bring up the list of email accounts
  - b. Tap the gear icon to open the Email Settings page
  - c. Tap + Add account
- 3. Tap Add New Account at the bottom

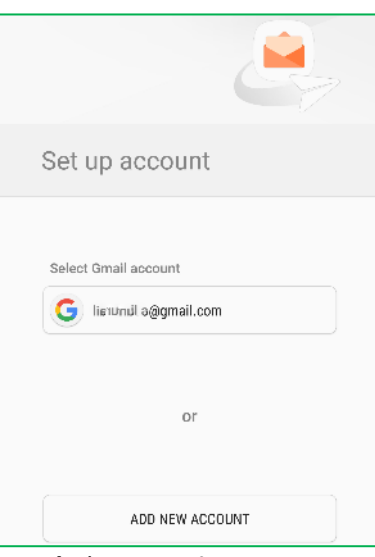

- 4. Enter your full Email address and email Password, then tap Sign In
- 5. Tap the three horizontal bars on the left to bring up the list of email accounts
- 6. Tap the **gear icon** to open the Email Settings page
- 7. Tap your email **account**
- 8. Edit Your name if desired
- 9. Scroll down to Advanced Settings at the bottom and tap Server settings
- 10. Scroll down to Incoming Server.
  - a. Verify that the IMAP server is imap.xplore.net
  - b. For Security type, tap the down arrow/triangle and select SSL
  - c. Verify that the Port is now 993
- 11. Scroll down to **Outgoing Server**.
  - a. Verify that the SMTP server is smtp.xplore.net
  - b. For Security type, tap the down arrow/triangle and select SSL.
  - c. Verify that the **Port** is now **465**
  - d. Tap Done
- 12. Tap the left arrow < at the top next to your email address
- 13. Tap the left arrow < at the top next to Email Settings

## **Changing your Email Password**

If you **changed your email password** in <u>webmail</u> or <u>MyXplore</u>, you will need to change it in the Email app to match the new password.

1. Open the Email app

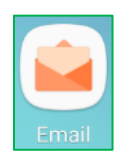

- 2. Tap the three horizontal bars on the left to bring up the list of email accounts
- 3. Tap the gear icon to open the Email Settings page
- 4. Tap your email account
- 5. Scroll down to Advanced Settings at the bottom and tap Server settings
- 6. Enter your new email Password
- 7. Scroll down to **Outgoing Server** and enter your new email **Password** there too
  - a. Tap **Done**
- 8. Tap the **left arrow <** at the top next to your email address
- 9. Tap the **left arrow <** at the top next to Email Settings